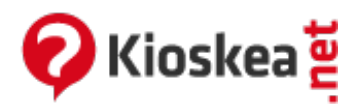

## Safari - Save webpages in the PDF format

July 2014

## Safari - Save webpages in the PDF format

Safari gives you the ability to save web pages in the PDF format. You don't require any additional software. A useful feature allowing you to save your important email (invoices, confirmations,...etc) and favorite webpages. Instructions:

- Launch Safari.
- Open the webpage of your choice.
- Open the Print menu (Command + P).
- Click on the PDF button > Save as PDF.
- Choose the filename and destination for your new PDF file.
- Click on Save.

This document entitled « <u>Safari - Save webpages in the PDF format</u> » from <u>Kioskea (en.kioskea.net</u>) is made available under the <u>Creative Commons</u> license. You can copy, modify copies of this page, under the conditions stipulated by the license, as this note appears clearly.

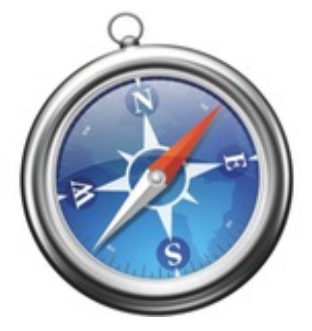